## **Configuration pour ordinateurs portables (PC)**

Les ordinateurs portables permettent d'obtenir facilement un studio mobile, mais certaines modifications doivent être apportées afin d'assurez de meilleures performances.

## Gestion de l'alimentation

Par défaut, les ordinateurs portables sont conçus de manière à utiliser le moins d'alimentation possible de manière à pouvoir fonctionner sur pile. Ce type de fonctionnement n'est pas approprié pour l'utilisation d'applications audio numérique.

La première chose à faire est donc de configurer votre portable afin qu'il se comporte comme un ordinateur de bureau:

- Démarrer > Paramètres > Panneau de configuration > Gestions de l'alimentation

| ropriétés de Options d'                                       | alimentation                                               |                                                                     | ? 🛛      |
|---------------------------------------------------------------|------------------------------------------------------------|---------------------------------------------------------------------|----------|
| Modes de gestion de l'aliment                                 | ation Avancé                                               | Mise en veille prolongée                                            | Onduleur |
| Sélectionnez le m<br>le mieux à cet ord<br>ci-dessous modifie | ode de gestion d<br>inateur. La modif<br>era le mode sélec | le l'alimentation qui corresp<br>ication des paramètres<br>stionné. | ond      |
| Modes de gestion de l'alim                                    | entation                                                   |                                                                     |          |
| Toujours actif                                                |                                                            | •                                                                   | ~        |
|                                                               | Enterial                                                   | trat sous                                                           |          |
|                                                               | Linegisi                                                   |                                                                     |          |
| Paramètres du mode Touj                                       | ours actif                                                 |                                                                     |          |
| Extinction du moniteur :                                      | Jamais                                                     |                                                                     | ~        |
| Arrêt des disques durs :                                      | Jamais                                                     |                                                                     | ~        |
| Mise en veille :                                              | Jamais                                                     |                                                                     | ~        |
| Mise en veille prolongée :                                    | Jamais                                                     |                                                                     | ~        |
| 6                                                             |                                                            |                                                                     |          |
|                                                               |                                                            |                                                                     |          |
|                                                               |                                                            | OK Annuler                                                          |          |

- Pour le MODE DE GESTION, sélectionné Toujours Actif
- "Extinction du moniteur" et "Arrêt des disques durs" sur Jamais
- Désactiver également la Mise en vielle prolongée

Il est possible que certaines options de gestion de l'alimentation requière également d'être modifiés au niveau du BIOS. Consultez le manuel ou le site du manufacturier de votre ordinateur pour plus d'information à ce sujet.

## **CPU Throttling**

Plusieurs récent modèle de portable incorporent une fonction permettant de réduire la vitesse du processeur, et par conséquent la consommation d'énergie du portable. Cette fonction n'est pas compatible avec l'utilisation audio numérique puisque qu'elle entraîne souvent des bruits, clics et grésillements.

Cette fonction, également appeler "SpeedStep" or "SmartCPU", et habituellement désactivée lorsque la gestion de l'alimentation de l'ordinateur est réglée sur **Toujours Actif**. Il possible que certaines modifications soient nécessaires au niveau du BIOS.

## <u>À propos des portables Fujitsu</u>

Un problème connu avec les portable de marque Fujitsu est relier à un programme nommer "Lifebook", fonctionnant à l'arrière plan et sonde constamment le processeur, causant des problèmes au niveau de l'audio. Il est facile de désactiver ce programme à partir du Gestionnaire de Tâche de Windows :

- CTRL-ALT-DELETE > cliquer sur l'onglet **Gestionnaire de Tâche**
- Sous Processus, trouver et sélectionner "BtnHnd.exe"
- Cliquer ensuite **Terminer le Processus**

Pour plus d'information au sujet de l'optimisation de votre ordinateur et de Windows XP relativement à son utilisation pour l'audio numérique, nous vous recommandons le site suivant :

http://fr.audiofanzine.com/apprendre/dossiers/index,idossier,41,page,1.html